## <u>สร้าง 3 เหลี่ยมและงานดินเฉลี่ย</u>

สำหรับการคำนวนสามเหลี่มนั้น ให้ดูใน*บทที่ 2 ข้อ 5 คำนวนผิวจากจุด* 

1. การคำนวณเฉลี่ยหาพื้นที่ในการถมดินเท่าไหร่ เป็นวิธีการคำนวณหาพื้นที่ โดยเฉลี่ยระดับที่แตกต่าง ในพื้นที่

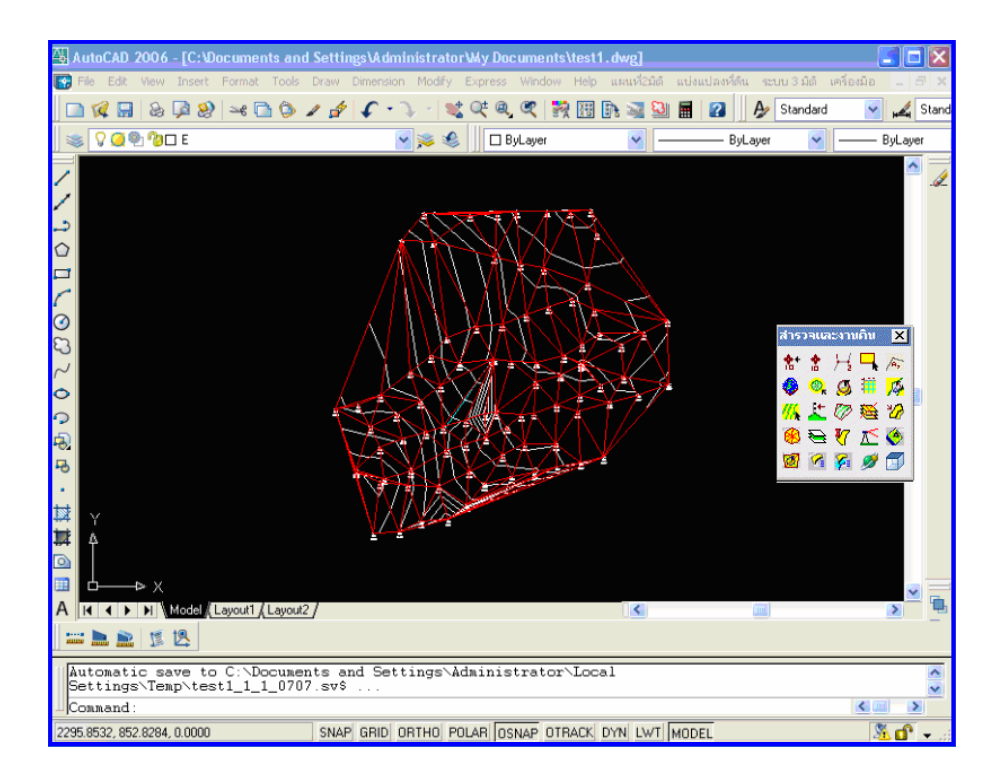

2. กำหนดสร้างหลายเหลี่ยมพื้นที่ Polyline <ตามลูกศรในแถบเมนูเครื่องมือ> ที่ใช้ในการกำหนดพื้นที่

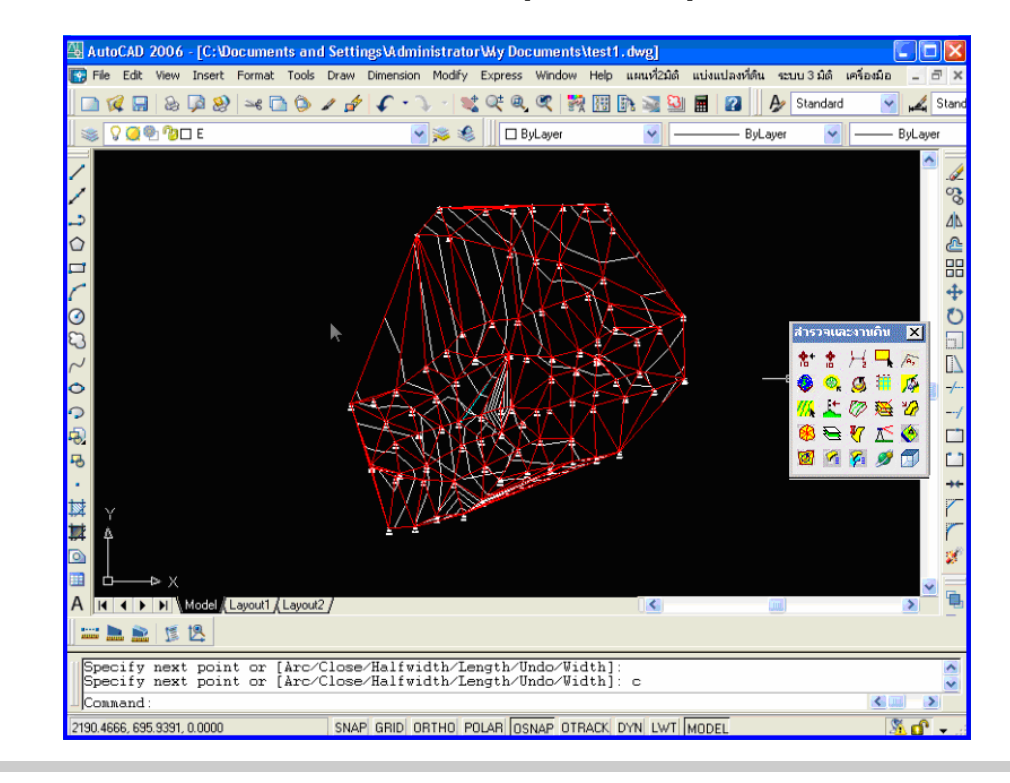

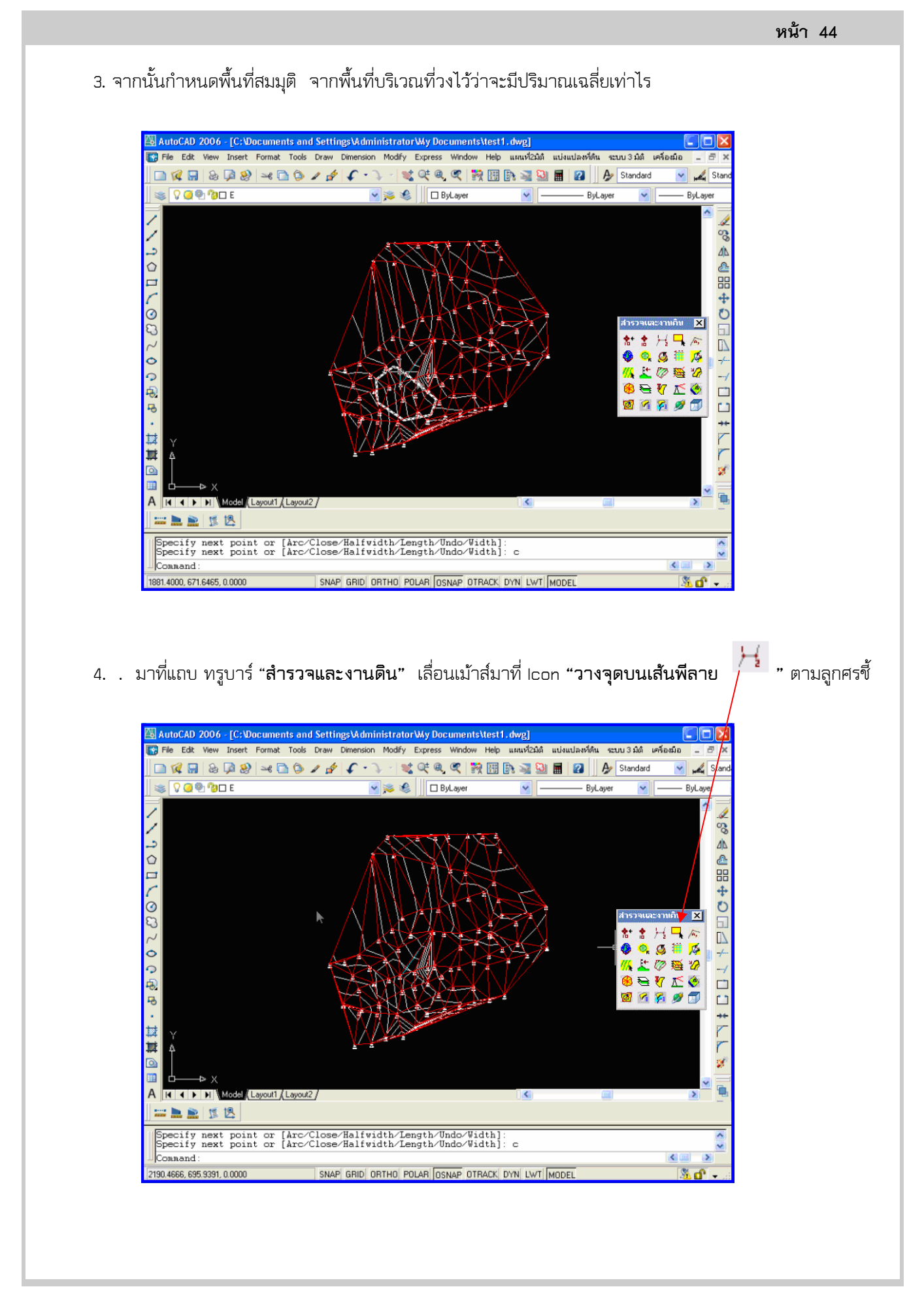

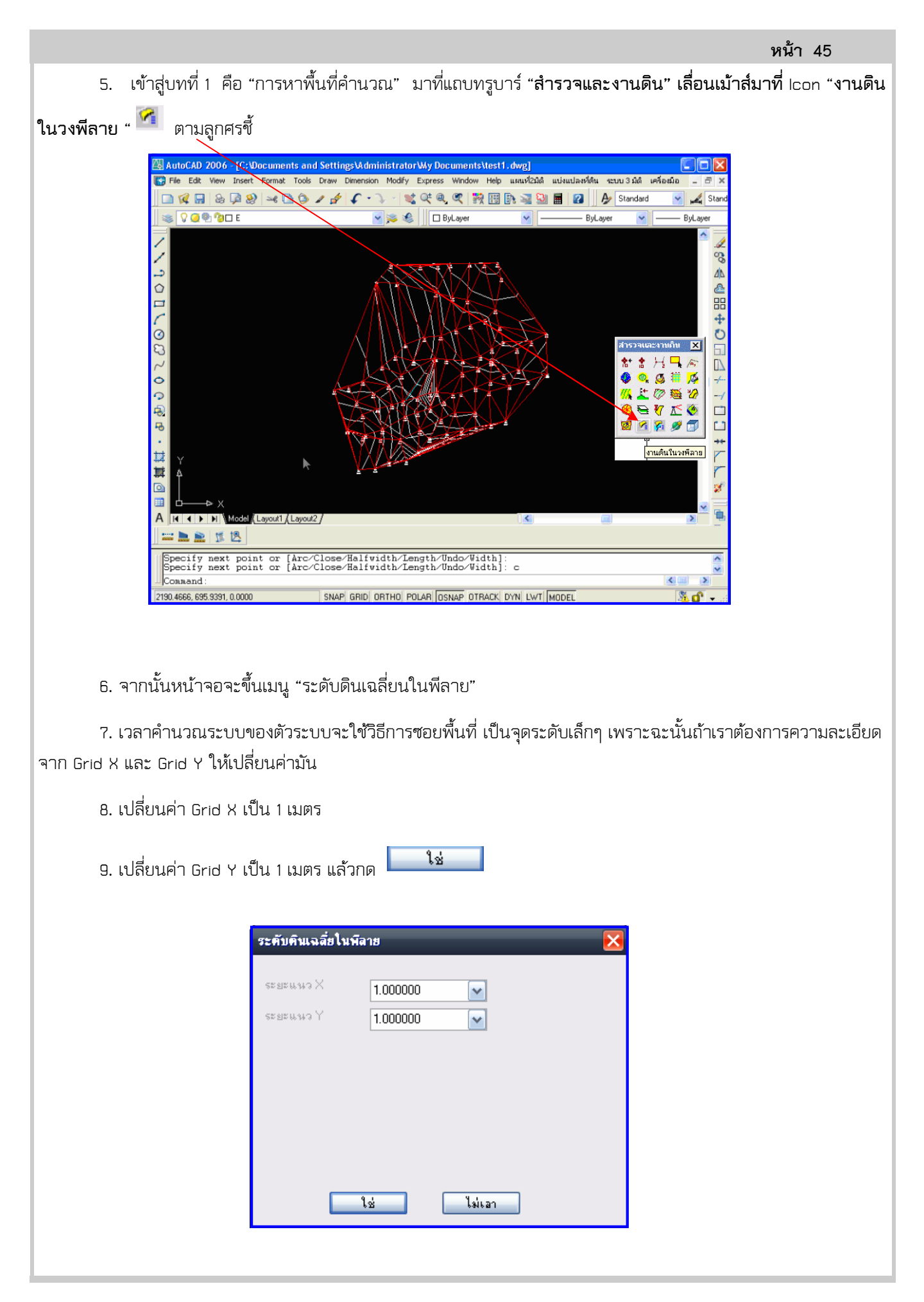

- 10. โปรแกรมก็จะคำนวณในพื้นที่ทั้งหมดเป็นจุดเล็กๆ AutoCAD 2006 - [C:\Documents and Settings\AdministratorWy Documents\test1.dwg] View Insert Format Tools Draw Dimension Modify Express Window Help ແມນນີ້2ມີທີ แบ่งแปลงที่ดิน ระบบ3มิดิ เครื่องมิล Edit -🖻 🜠 🖶 💩 📮 🥹 🛥 🖻 🏷 🖌 🏄 🌾 🔿 - 🛫 🔍 🍳 👯 🔠 🗈 🐋 🔛 🔳 💋 4 🤹 🔽 🥥 🕲 🛛 🛛 بې 🍕 📄 Ā, н ٩, © ₩ <mark>%</mark> ⊘ ₩ 2 🖲 号 Y 🗹 🄇 12 2 2 2 2 2 \* 7 8 Model Layout1 (Layout2 / Α H I F F 🔤 📐 🔝 🏂 F Command Command Command : \_aver\_in\_pl Select Pline ٢. SNAP GRID ORTHO POLAR OSNAP OTRACK DYN LWT MODEL 90.5200, 672.6587, 0.0000
  - 11. SAMPLE มาทั้งหมด 4189

| 🔊 report1.prn - Notepad       |   |
|-------------------------------|---|
| Eile Edit Format View Help    |   |
| Average by sampling point     | - |
| Point North East Elevation    |   |
| 1 624.0000 1868.0000 85.1895  |   |
| 2 625.0000 1868.0000 85.1942  |   |
| 3 626.0000 1868.0000 85.1989  |   |
| 4 627.0000 1868.0000 85.2036  |   |
| 5 628.0000 1868.0000 85.2083  |   |
| 6 629.0000 1868.0000 85.2130  |   |
| 7 630.0000 1868.0000 85.2177  |   |
| 8 631.0000 1868.0000 85.2224  |   |
| 9 632.0000 1868.0000 85.2271  |   |
| 10 633.0000 1868.0000 85.2318 |   |
| 11 634.0000 1868.0000 85.2366 |   |
| 12 635.0000 1868.0000 85.2413 |   |
| 13 636.0000 1868.0000 85.2460 |   |
| 14 637.0000 1868.0000 85.2507 |   |
| 15 638.0000 1868.0000 85.2554 |   |
|                               | ~ |

|                                 | หน้า 47 |
|---------------------------------|---------|
| และจะแสดง หน้านี้ "ค่างานดิน"   |         |
|                                 |         |
| ์ ก่างวนติน                     |         |
|                                 |         |
| ระดับผิวที่ต้องการ: 86.418171 🖌 |         |
| ราคาประมาณงานดี 200.000000 🗸    |         |
| แพ้มรายงานชื่อ: report1.pm 🔽    |         |
|                                 |         |
|                                 |         |
|                                 |         |
|                                 |         |
|                                 |         |
| ใช่ ไม่เอา                      |         |
|                                 |         |

12. ถ้าเราจะถมที่ให้สูง ให้ไปที่ ผิวที่ต้องการ ซึ่งจะแสดงระดับผิวเฉลี่ยปัจจุบัน พิมพ์ 87.00 เป็นผิวที่ต้องการ

กำหนดราคางานดิน เช่น 210 ต่อลบม. และกำหนดรายงานใน report.prn

| 🖉 report1.prn - Notepad       |  |
|-------------------------------|--|
| jie Edit Format View Help     |  |
| Average by sampling point     |  |
| Point North East Elevation    |  |
| 1 624.0000 1868.0000 85.1895  |  |
| 2 625.0000 1868.0000 85.1942  |  |
| 3 626.0000 1868.0000 85.1989  |  |
| 4 627.0000 1868.0000 85.2036  |  |
| 5 628.0000 1868.0000 85.2083  |  |
| 6 629.0000 1868.0000 85.2130  |  |
| 7 630.0000 1868.0000 85.2177  |  |
| 8 631.0000 1868.0000 85.2224  |  |
| 9 632.0000 1868.0000 85.2271  |  |
| 10 633.0000 1868.0000 85.2318 |  |
| 11 634.0000 1868.0000 85.2366 |  |
| 12 635.0000 1868.0000 85.2413 |  |
| 13 636.0000 1868.0000 85.2460 |  |
| 14 637.0000 1868.0000 85.2507 |  |
| 15 638.0000 1868.0000 85.2554 |  |
|                               |  |

13. เลื่อนลงมาแถบด้านล่าง

| 🔊 AVVOI                                                                                                    | L.PRN -                                                                                                    | Notep                                                             | ad                                                                                                    |                                                                                                    |           |     |         |  |  |
|----------------------------------------------------------------------------------------------------|----------------------------------------------------------------------------------------------------|-------------------------------------------------------------------|----------------------------------------------------------------------------------------------------|----------------------------------------------------------------------------------------------------|-----------|-----|---------|--|--|
| File Edit                                                                                                    | Format                                                                                                    | View                                                              | Help                                                                                                    |                                                                                                    |           |     |         |  |  |
| 4171<br>4172<br>4173<br>4174<br>4175<br>4176<br>4177<br>4177<br>4178<br>4178<br>4178<br>4180<br>4181<br>4181<br>4182<br>4184<br>4185<br>4185<br>4185<br>4189<br>total S | 628.<br>629.<br>631.<br>632.<br>634.<br>627.<br>628.<br>630.<br>631.<br>632.<br>630.<br>631.<br>632.<br>633.<br>632.<br>633.<br>632.<br>633.<br>632.<br>633.<br>632.<br>633.<br>632.<br>633.<br>633 | 000<br>000<br>000<br>000<br>000<br>000<br>000<br>000<br>000<br>00 | 1930,000<br>1930,000<br>1930,000<br>1930,000<br>1930,000<br>1930,000<br>1930,000<br>1931,000<br>1931,000<br>1931,000<br>1931,000<br>1931,000<br>1931,000<br>1932,000<br>1932,000<br>1932,000<br>1932,000<br>1932,000<br>1933,000<br>on = 359866.3<br>evel = 8 | 87.117<br>87.134<br>87.151<br>87.169<br>87.186<br>87.203<br>87.126<br>87.117<br>87.134<br>87.151<br>87.151<br>87.151<br>87.151<br>87.203<br>87.203<br>87.203<br>87.203<br>87.203<br>87.203<br>87.221<br>87.238<br>87.238<br>87.238<br>87.238 | Sample=41 | 189 |         |  |  |
| New Gr                                                                                                    | ound i                                                                                                    | _evel                                                             | = 87.00                                                                                                    | 0 Price                                                                                                    | per cubio | -   | 210.000 |  |  |
| Averag<br>total                                                                                                    | e volu<br>cost d                                                                                                    | umn=<br>of so                                                     | 4572.632 <br>il= 960252.                                                                                                    | I<br>676                                                                                                    | ,         |     |         |  |  |
| Area =                                                                                                    | 41                                                                                                    | 185.3                                                             | 06                                                                                                    |                                                                                                    |           |     |         |  |  |
| Averag                                                                                                    | e dif                                                                                                    | leve                                                              | l= 1.0                                                                                                    | 93                                                                                                    |           |     |         |  |  |

ในรายงานจะแสดงระดับเฉลี่ยที่ Average Ground Level. และระดับที่ต้องการ ปรับที่ดินที่ New Ground Level โดยที่มีงานดิน เฉลี่ย Average Volume ลูกบาทเมตรและมูลค่า

งานที่ ที่ Total cost of soft พื้นที่ที่ทำงานคือ area เป็นตารางเมตร ระดับเฉลี่ย หรือถม เพิ่มเติมอยู่ที่ Average dif Level

14. รายงานแถบด้านล่างว่าเราจะ

ถมที่เท่าไหร่

| AVVOL.PRN - Notepad                                                                                                    |
|----------------------------------------------------------------------------------------------------|
| e Edit Format View Help                                                                                                    |
| 71 628.000 1930.000 87.117   72 629.000 1930.000 87.134   73 630.000 1930.000 87.151   74 631.000 1930.000 87.169   75 632.000 1930.000 87.184   76 633.000 1930.000 87.203   76 634.000 1930.000 87.203   77 634.000 1930.000 87.203   78 627.000 1931.000 87.117   79 628.000 1931.000 87.151   81 630.000 1931.000 87.151   81 631.000 1931.000 87.169   82 631.000 1931.000 87.203   84 633.000 1931.000 87.203   84 633.000 1932.000 87.203   85 630.000 1932.000 87.203   86 631.000 1932.000 87.203   86 631.000 1932.000 87.203   87 632.000 1932.000 87.233   8 |
| tal sum elevation =359866.333 from sample=4189                                                                                                    |
| verage Ground Level= 85.907                                                                                                    |
| ew Ground Level= 87.000 Price per cubic= 210.000                                                                                                    |
| verage Volumn= 4572.632                                                                                                    |
| otal cost of soil= 960252.676                                                                                                    |
| rea = 4185.306                                                                                                    |
| verage dif level= 1.093                                                                                                    |
|                                                                                                    |

| File Edit                                                                                                    | Format View                                                                                                    | Help                                                                                                    |                                                                                                    |          |         |  |  |
|----------------------------------------------------------------------------------------------------|----------------------------------------------------------------------------------------------------|----------------------------------------------------------------------------------------------------|----------------------------------------------------------------------------------------------------|----------|---------|--|--|
| 4171<br>4172<br>4173<br>4174<br>4175<br>4176<br>4177<br>4178<br>4177<br>4178<br>4180<br>4181<br>4180<br>4181<br>4182<br>4183<br>4184<br>4185<br>4185<br>4185<br>4185<br>4185<br>4185<br>4185 | 628.000<br>630.000<br>631.000<br>632.000<br>633.000<br>633.000<br>629.000<br>630.000<br>631.000<br>631.000<br>631.000<br>632.000<br>632.000<br>632.000<br>632.000<br>632.000<br>632.000 | 1330.000<br>1330.000<br>1330.000<br>1330.000<br>1330.000<br>1330.000<br>1331.000<br>1331.000<br>1331.000<br>1331.000<br>1331.000<br>1331.000<br>1331.000<br>1332.000<br>1332.000<br>1332.000 | 87.117<br>87.134<br>87.151<br>87.169<br>87.186<br>87.203<br>87.220<br>87.117<br>87.186<br>87.203<br>87.220<br>87.186<br>87.203<br>87.203<br>87.203<br>87.203<br>87.203<br>87.203<br>87.238<br>87.238<br>87.238 | b]e=4189 |         |  |  |
| Averac                                                                                                    | e Ground L                                                                                                    | .evel=                                                                                                    | 85.907                                                                                                    |          |         |  |  |
| -<br>New Gr                                                                                                    | ound Level                                                                                                    | = 87.                                                                                                    | 000 Price per                                                                                                    | cubic=   | 210.000 |  |  |
| Averac                                                                                                    | e volumn=                                                                                                    | 4572.63                                                                                                    | 21 T                                                                                                    |          |         |  |  |
| total                                                                                                    | cost of sc                                                                                                    | oil= 96025                                                                                                    | .676                                                                                                    |          |         |  |  |
| Area =                                                                                                    | 4185.3                                                                                                    | 106                                                                                                    |                                                                                                    |          |         |  |  |
|                                                                                                    | a dif lava                                                                                                    | 1_ 1                                                                                                    | 002                                                                                                    |          |         |  |  |

15. ค่าผลที่ประเมินได้